# Instalace zkušební verze (trial verze)

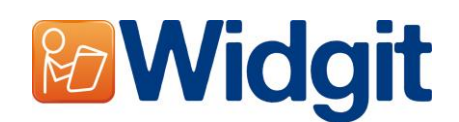

Toto CD obsahuje trial verzi programu SymWriter. Trial verze neobsahuje kvalitní hlasy Sapi 5, které se instalují s plnou verzí programu. Pokud jsou po instalaci v hlasovém výstupu dostupné nějaké hlasy, nejsou totožné s hlasy obsaženými v plné verzi (obvykle jde o hlasy méně kvalitní než v plné verzi). CD také obsahuje zdarma utilitu Wordlist Manager (Správce seznamů) pro práci se seznamy, které se v programu užívají.

## Před instalací

### Ujistěte se, že máte administrátorská práva pro tento počítač

Pro instalaci nového softwaru musíte mít administrátorská práva. Většina domácích uživatelů má tato práva nastavena jako výchozí, ale ve školní či jiné síti budete možná muset oslovit správce sítě či jiného oprávněného pracovníka, aby instalaci provedl.

### Nainstalujte program .NET Framework 3.5

Před nainstalováním programu SymWriter musí být nainstalována verze 3.5 programu Microsoft .NET framework. Jeho kopie je součástí CD. POkud program na počítači dosud nemáte, průvodce instalací se vás dotáže, zda ho chcete nainstalovat před instalací programu Symwriter.

### Instalace

Přihlaste se na počítač s administrátorskými právy a vložte CD programu SymWriter. Instalace by měla začít automaticky – pokud se tak nestane, najděte na CD v adresáři 'Autorun' soubor 'Autorun.exe' a dvakrát na něj klikněte.

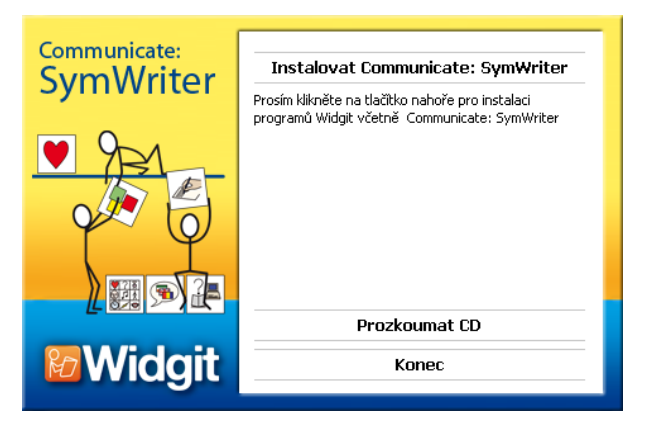

Nyní se otevře průvodce instalací.

Pro pokračování instalace klikněte na 'Instalovat'

Pro ukončení (stornování) instalace klikněte na 'Ukončit'

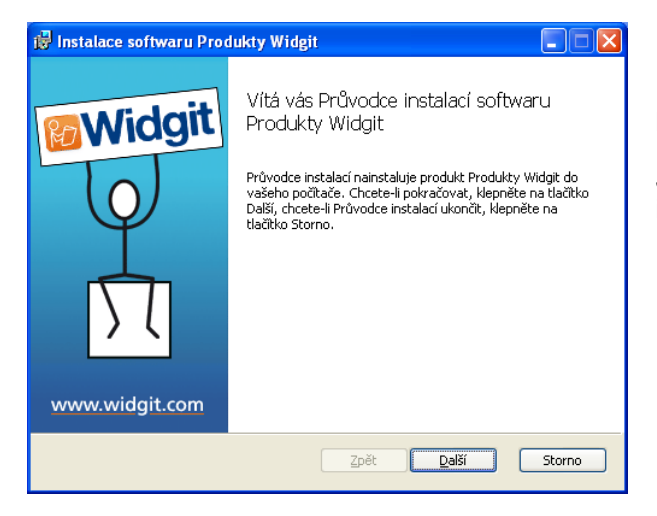

Potom byste měli uvidět uvítací okno, které se objevuje na počátku instalace.

Jakmile Průvodce zjistí, zda máte dostatek místa na disku pro instalaci, začne být dostupné (aktivní) tlačítko **'Další**'

Pro pokračování klikněte na tlačítko 'Další'.

| 😥 Instalace softwaru Produkty Widgit                                                                                                    |     |
|----------------------------------------------------------------------------------------------------|-----|
| Zvolte typ instalace<br>Zvolte takový typ instalace, který nejvíce vyhovuje vašto počada vům Videogo                                                                                                    | jit |
| Úginá<br>Budou nainstalovány všechny funkce programů. Vyžaduje nejvíce místa na<br>disku.<br>Vlastní<br>Umožňuje uživatelům vybrat si funkce programů, které a kam budou<br>nainstalovány. Doporučeno pokročilým uživatelům. |     |
| Zpět Další Storn                                                                                                    | 5   |
|                                                                                                    |     |
| 🙀 Instalace softwaru Produkty Widgit                                                                                                    |     |
| Připraveno k instalaci Produkty Widgit                                                                                                    | jit |
| Klepnutím na tlačitko Instalovat zahájite instalaci. Chcete-li si nastavení prohlédnout<br>nebo je změnit, klepněte na tlačitko Zpět. Chcete-li průvodce ukončit, klepněte na<br>tlačitko Storno.                            |     |

Nyní se vás instalační program dotáže, který typ instalace vám bude nejlépe vyhovovat.

Volitelná instalace je vhodná pro síťové administrátory nebo pro uživatele, kteří si přejí instalovat soubory Symwriteru do nestandardních umístění.

Většina uživatelů nepotřebuje využít volitelnou instalaci. Vyberte možnost Úplná instalace.

Instalace může nyní začít. Pro pokračování klikněte na 'Instalovat'

Instalace všech souborů může trvat několik minut.

Před dokončením instalace by se mělo objevit okno Průvodce aktivací. Nyní si budete muset vyžádat sériové číslo pro trial verzi. Jeho pomocí budete program aktivovat. Tento proces je popsán na letáku Aktivace licence Symwriteru.

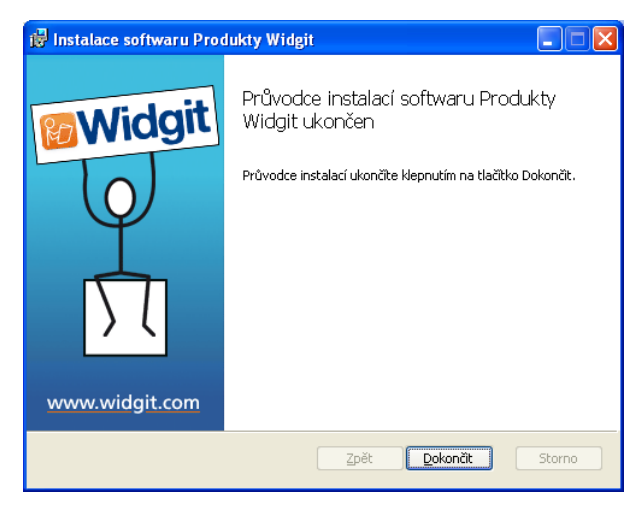

Zpět Instalovat Storno

Až bude instalace programu dokončena, klikněte na tlačítko Dokončit. Tím se instalační program zavře.

### Doplněk pro řeč - Widgit Speech Addon

Pokud instalujete **plnou verzi** programu SymWriter a máte platný licenční klíč, nainstaluje se také doplněk pro řeč. Tím budou pro použití s programem Symwriter přidány kvalitní hlasy SAPI 5.

Poznámka: Pokud instalujete program SymWriter s užitím klíče pro trial verzi a v hlasovém výstupu jsou dostupné nějaké hlasy, nejsou totožné s hlasy obsaženými v plné verzi (obvykle jde o hlasy méně kvalitní než v plné verzi).

### Další informace

Pro další informace prosíme kontaktujte spcvadyreci@seznam.cz, volejte na 222 518 280 nebo navštivte <u>www.alternativnikomunikace.cz</u> či http://www.widgit.com/support/symwriter.